パソコンや携帯電話から下記の URL にアクセスし、受験番号と生年月日を入力してください。 https://www.postanet.jp/gouhi/010064/

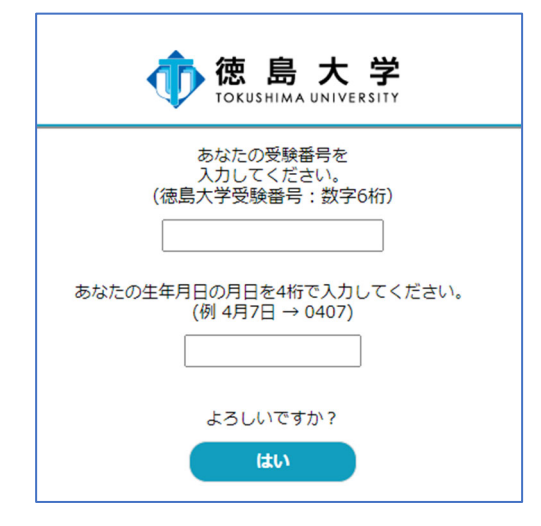

②画面が変わり、確認画面が表示されますので、内容を確認の上、「はい」を押下します。

| 学校推薦型選抜 Ⅱ<br>** 学部 **** 学科<br>受験番号 ****** 番 |
|---------------------------------------------|
| 誕生月日 **月**日                                 |
| よろしいですか?                                    |
| はいいえ                                        |

③合否結果照会画面が表示されます。第1次選考合格者には第2次選考に関する連絡事項へのリンクが 表示されますので、リンクをクリックして連絡事項を確認してください。

| 学校推薦型選抜Ⅱ<br>総合科学部 社会総合科学科                                           |
|---------------------------------------------------------------------|
| 受験番号 ******                                                         |
| 第1次選考 合格 必ず確認!                                                      |
| おって正式な通知がレタックスで届きます。<br>第2次選考のご案内は <u>第1次選考の合格者向け連絡事項</u> をご参照ください。 |
| 戻る                                                                  |